## 河海大学微门户使用指引

关注"河海大学微门户","一次认证绑定,无需二次登录",提升"智慧 河海"通行码使用效率。

1. 微信扫描下方关注二维码:

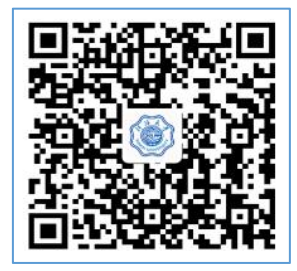

2. 点击"绑定企业微信",输入统一身份认证账号,并输入手机验证码:

| 11:02 🖛 🛢 🚺 🕡 🖗 🕅 極米 🕸 😤 "( ) 🗐 | 6:50 🍋 😯 🖿 🌭 🛞 … 🕢 🕸 🖏 🗮 🗐                                                                                                    | 11:17 🌫 🖸 🤣 🗑 … 🕢 🕲 🖏 🚛 🔳   |
|---------------------------------|----------------------------------------------------------------------------------------------------|-----------------------------|
| × 身份绑定管理 ····                   | く × 统一身份认证 …                                                                                                    | × 企业微信认证 ····               |
|                                 | Language and the second second s | 1 2 3<br>统一身份认证 绑定手机 下载企业馈信 |
| 河 海大 豊<br>HOHAI UNIVERSITY      |                                                                                                    | 学/工号 19<br>姓名 新<br>学院 权外人员  |
| 绑定企业微信                          | ▲ 用户名                                                                                                    | 如以上信息出现错误,请点击 我要上报 上报反馈更正   |
| 更换手机号                           | ▲ 密码                                                                                                    | 手机号 请输入微信绑定的手机号             |
| 更换学工号                           | 登录                                                                                                    | 验证码 请输入验证码 获取验证码            |
| 解绑企业微信                          | 忘记室吗?                                                                                                    | 绑定                          |
| 操作指南   常见问题   更多文档              | 您还可以使用以下方式登录                                                                                                    |                             |
|                                 | 武市5時登录     周田(QQ)     用户自注册服务>>                                                                                                    |                             |

 长按识别微信插件关注二维码(左侧),关注"河海大学微门户",收到"河 海大学微门户管理员邀请你加入了。。。"通知,即关注成功:

| 7:07 🗅 🖨 🕼 🖸                                                                                                    | (m) (m) (m) (m) (m) (m) (m) (m) (m) (m) | 11:19 쇼 🕱 🖻 🕿 🖬 ··· 💿 🕲 💲 🍇 트네 🚍 )                    | 5:26 ④ 影 巻 論 圖                          |
|----------------------------------------------------------------------------------------------------|-----------------------------------------|-------------------------------------------------------|-----------------------------------------|
| × 企业微信绑定                                                                                                    |                                         |                                                       | く 河海大学微门户 Q 十                           |
| 🔗 账号绑定成功                                                                                                    |                                         | ● 绑定成功<br>请完成一下核对及关注                                  | 河海大学微门户消息 下年5-26<br>河海大学微门户,管理员邀请你加入了企… |
| 请核对以下信息并通过关注方式(一或二)<br>海大学微门户】                                                                                                    | 进入【河                                    | 1 核对信息                                                | 乙.帮助中心                                  |
| <ul> <li>● 核对信息</li> <li>学号 190cusuum 33</li> <li>サクロ 37000000000000000000000000000000000000</li></ul>                                 |                                         | 学号 1900/000000033<br>姓名 新 34<br>学院 校外人员<br>手机号 15     | <b></b> B.网上办事                          |
| 姓名 會會員<br>部门 校外人员<br>手机号 156                                                                                                    |                                         | (若以上号码无法使用请称这手机号重新认证)                                 | 《 A.信息门户                                |
| <ul> <li>(若以上号码无法使用请修改手机号重新认证)</li> <li>(若以上号码无法使用请修改手机号重新认证)</li> <li>(若以上号码无法使用请修改手机号重新认证)</li> <li>(若以上号码无法使用请修改手机号重新认证)</li> </ul> | 意味酒)                                    | ② 夫注事宜<br>请使用156 6 请使用156 36<br>至录微信、关注微信插件 登录企业微信APP | 入<br>為<br>门推荐                           |
| 请使用156                                                                                                    | OLLAR.                                  | 转发给朋友                                                 | E访客预约                                   |
| 微信扫码关注(无需下载)安装企业微信(打                                                                                                    | 目码下载)                                   | 保存到手机                                                 | X学校主页                                   |
| →                                                                                                    |                                         | 收藏                                                    | (重多服务                                   |
|                                                                                                    | 62)<br>6                                | 搜一搜                                                   |                                         |
| 长按关注微信插件 长按下载企业<br>如您当前微信使用手机号码不是156                                                                                                   | と微信<br>6.请返                             | 前往图中包含的公众号<br>⑧ 河海大学微门户                               | ₩.网络报修                                  |
| 四天医学机与特莱斯纳定。会种语有大注注意                                                                                                    | 帮助中心                                    | 取消                                                    |                                         |

备注:

 关注成功后,在微信通讯录中"我的企业及企业联系人"会出现"河 海大学微门户",进入后会看信息门户、访客系统(新)等应用;

|          | 10:02 8 O 🖸 🤤 👁 🛙 🖉 \$ 'হি Sul 💯 ' |          |             |
|----------|------------------------------------|----------|-------------|
|          | 通讯录                                | Q        | $\oplus$    |
| lo       | 新的朋友                               |          |             |
| Ł        | 君羊耶卯                               |          | î           |
| 0        | 标签                                 |          | B           |
| 2        | 公众号                                |          | DE          |
| 我的企业     | 及企业联系人                             |          | G           |
| Q        | 企业微信联系人                            |          | J<br>K      |
| Ð,       | 河海大学微门户                            |          | M           |
| 0        | 企业微信                               |          | C F         |
| Q,       | 企业微信通知                             |          | R<br>S<br>T |
| <b>_</b> | 学校通知                               |          | U<br>V<br>W |
|          |                                    |          | Y<br>Z      |
| 2        | * <b>1</b> **********              |          | 11          |
| 9        | nil s n                            |          |             |
| の微信      | 2 よ 🤌                              | <u>م</u> | 5           |

- 关注成功后,后期无需二次登录,即可直接进入信息门户、网上办事、
   访客系统(新)、智慧河海小程序等;
- 关注成功后,微信会收到"河海大学微门户"的消息提醒,点击"消
   息中心"看到协同办公、网上办事等消息待办,可直接点击进入办理;

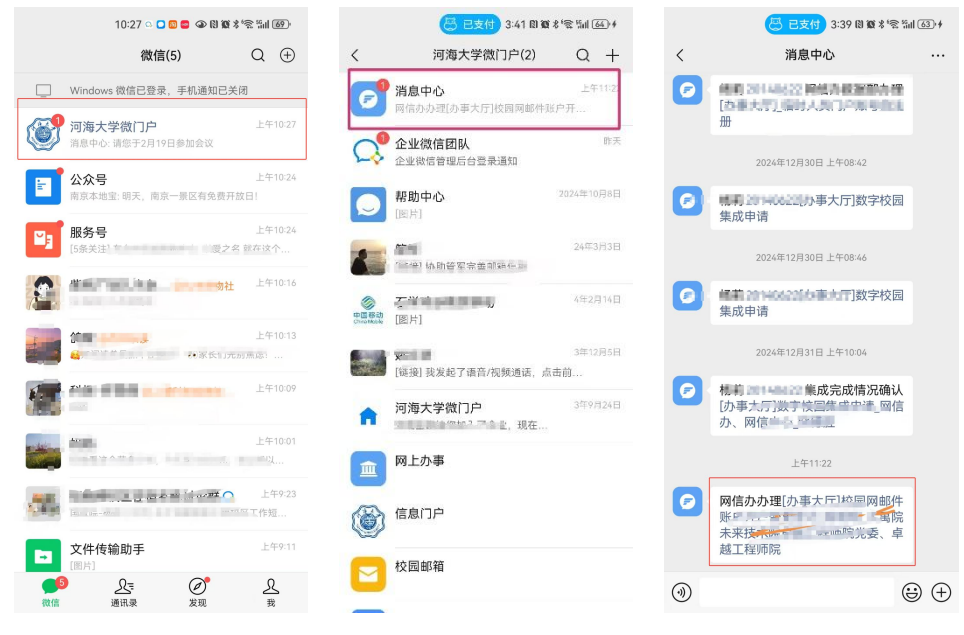

4) 操作指引视频,详见:

<u>http://yunpan.hhu.edu.cn/cloudservice/outerLink/decode?c3Vnb24</u> <u>xNjkwNjg00Tk1MTc3c3Vnb24=</u>

5) 如在使用过程中有什么问题或者建议,可拨打网信办统一报修服务热 线 400-837-1915 或关注"河海大学网信办"公众号——"网信服务" ——"报修平台"反馈。